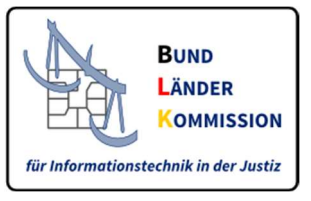

# Information zur Anmeldung am Akteneinsichtsportal für Mein Justizpostfach (MJP)

Stand: 27.05.2025

Wenn Sie Einsicht in eine Akte der Justiz beantragen möchten, wenden Sie sich bitte zunächst an das zuständige Gericht oder die zuständige Staatsanwaltschaft.

In diesem Dokument erhalten Sie Informationen, wo sie

- 1. die SAFE-ID für die Beantragung beim zuständigen Gericht oder der zuständigen Staatsanwaltschaft und
- 2. die für eine Anmeldung am Akteneinsichtsportal notwendigen Daten (Benutzername, Kennwort) im MJP

erstellen bzw. finden können.

| Nachricht verfassen    | Mein Justizpostfach > Postfach verwalten                                                                                                    |
|------------------------|----------------------------------------------------------------------------------------------------|
| Empfangene Nachrichten |                                                                                                    |
| Gesendete Nachrichten  | Postfach verwalten                                                                                                    |
| Postfach verwalten     | In der nachfolgenden Auflistung finden Sie Ihre persönlichen Benutzerinformationen. Bitte<br>geben Sie diese bei Support-Anfragen über das Support-Portal immer mit an.                                                                                                    |
|                        | Merkmal Wert                                                                                                    |
|                        | Name Erika Mustermann                                                                                                    |
| 1                      | SAFE-ID DEJustiztest.010b8912-85a2-4d4f-8ff8-c702e42bbc95.fbe7                                                                                                    |
|                        | Postfach-ID 0d172c25e0fd15a0e65ba1ce040889e090684bca027184e97f00793b6ad759ec                                                                                                    |
|                        | ues vier i se, dass vas sost ositient annaer rainitins una eine inte Nachforten, inf Aoho<br>und der Eintrag im SAET-Verzeichnis gelöscht werden und nicht wiedenhergestellt werd<br>können. Laufende juristische Verfahren können durch die Löschung Ihres<br>Justizpostfaches nicht beendet werden und werden dadurch auch nicht beeinflusst.                                                                                                    |
|                        | und der Eintrag im SAFE-Verzeichnis gelöscht werden und nicht wiederhergestellt werd<br>können. Laufende juristische Verfahren können durch die Löschung Ihres<br>Justizpostfaches nicht beendet werden und werden dadurch auch nicht beeinflusst.<br>Das Löschen erfolgt in einem zweistufigen Prozess. Dieser zweistufige Prozess ist notwendig<br>weil es vorkommen kann, dass sich noch Nachrichten in Zustellung befinden. Damit<br>sichergestellt ist, dass Sie diese Nachrichten noch lesen können, wird Ihr Konto im ersten Sc<br>lediglich deaktiviert und es können ab dann keine Nachrichten mehr an Sie gesendet werde<br>einem zweiten Schritt können Sie das Konto dann endgütig löschen. Hierzu melden Sies ich |
|                        | Truhestens nach 2 stunden erneut an Mein Justizpostfach an, lesen die eventuell vorhanden<br>Nachrichten und löschen dann Ihr Konto endgültig.                                                                                                    |
|                        | Wenn Sie Einsicht in eine Akte der Justiz beantragt haben, wird Ihnen der Zugriff über das<br>Akteneinsichtsportal ermöglicht. Sie benötigen einen Benutzernamen und ein Kennwort, um<br>sich am Akteneinsichtsportal anmelden zu Konnen. Diese Zugangsdaten können hier angege                                                                                                    |
|                        | und geändert werden. Hier geht es zum Akteneinsichtsportal:<br>https://www.akteneinsichtsportal.de/                                                                                                    |
|                        | und geändert werden. Hier geht es zum Akteneinsichtsportal:<br>https://www.akteneinsichtsportal.de/<br>Benutzernamen eingeben                                                                                                    |

### 1. Wo finde ich meine Zugangsinformationen (SAFE-ID)?

Unter "Postfach verwalten" erhalten Sie die SAFE-ID Ihres Mein Justizpostfachs.

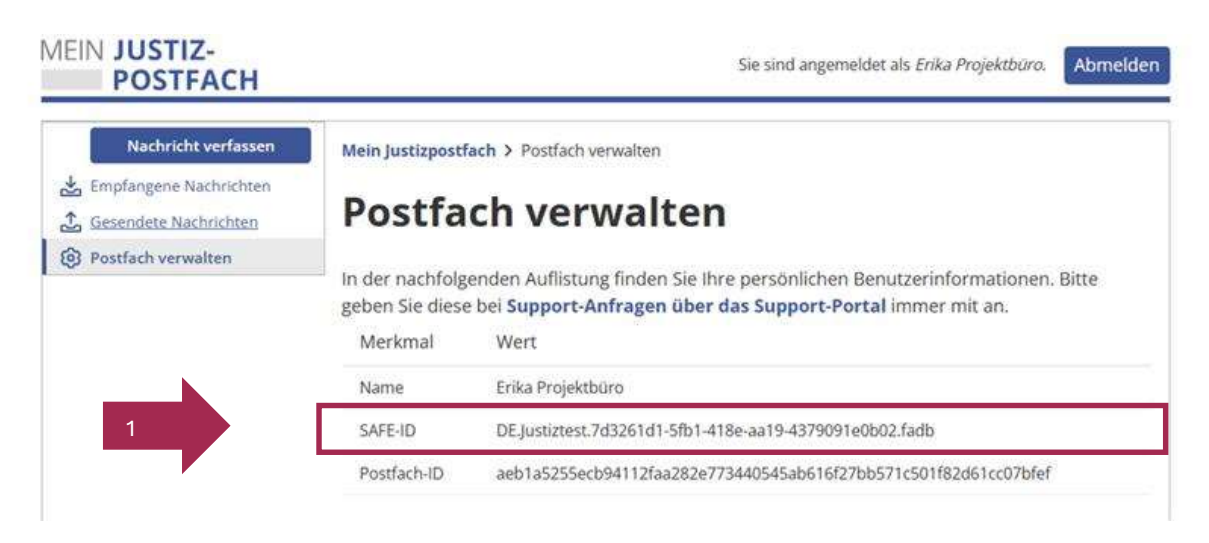

## 2. Wie erstelle ich die Zugangsdaten, welche ich für das Akteneinsichtsportal benötige?

Der Benutzername und das Passwort für den Zugang zum Akteneinsichtsportal werden von Ihnen im Menüpunkt "Postfach verwalten" selbst vergeben.

|   | Zugang Akteneinsichtsportal                                                                                                    |    |
|---|----------------------------------------------------------------------------------------------------|----|
|   | Wenn Sie Einsicht in eine Akte der Justiz beantragt haben, wird Ihnen der Zugriff über das<br>Akteneinsichtsportal ermöglicht. Sie benötigen einen Benutzernamen und ein Kennwort, um<br>sich am Akteneinsichtsportal anmelden zu können. Diese Zugangsdaten können hier angegebe<br>und geändert werden. Hier geht es zum Akteneinsichtsportal:<br>https://www.akteneinsichtsportal.de/ | en |
| 2 | Benutzernamen eingeben                                                                                                    |    |
|   | Passwort eingeben                                                                                                    |    |
|   | Zugangsdaten löschen Zugangsdaten speichern                                                                                                    |    |

Sobald Sie die Zugangsdaten eingegeben haben, speichern Sie diese über den Button.

Folgende Vorgaben / erlaubte Zeichen gelten für den Benutzernamen:

- Mindestens 5 Zeichen, Maximal 120 Zeichen
- Buchstaben A-Z, Zahlen sowie folgende Sonderzeichen: \_ & , ( ) ' : /

Für das Kennwort gelten folgende Vorgaben:

- Mindestens 8 Zeichen, Maximal 64 Zeichen
- Muss Groß- und Kleinschreibung enthalten und mindestens eine Zahl

Leerzeichen sind sowohl beim Benutzernamen als auch im Kennwort nicht erlaubt.

### Anlage zur Information:

### Wie melde ich mich am Akteneinsichtsportal an

Über die URL <u>https://www.akteneinsichtsportal.de/</u> erreichen Sie die Seite.

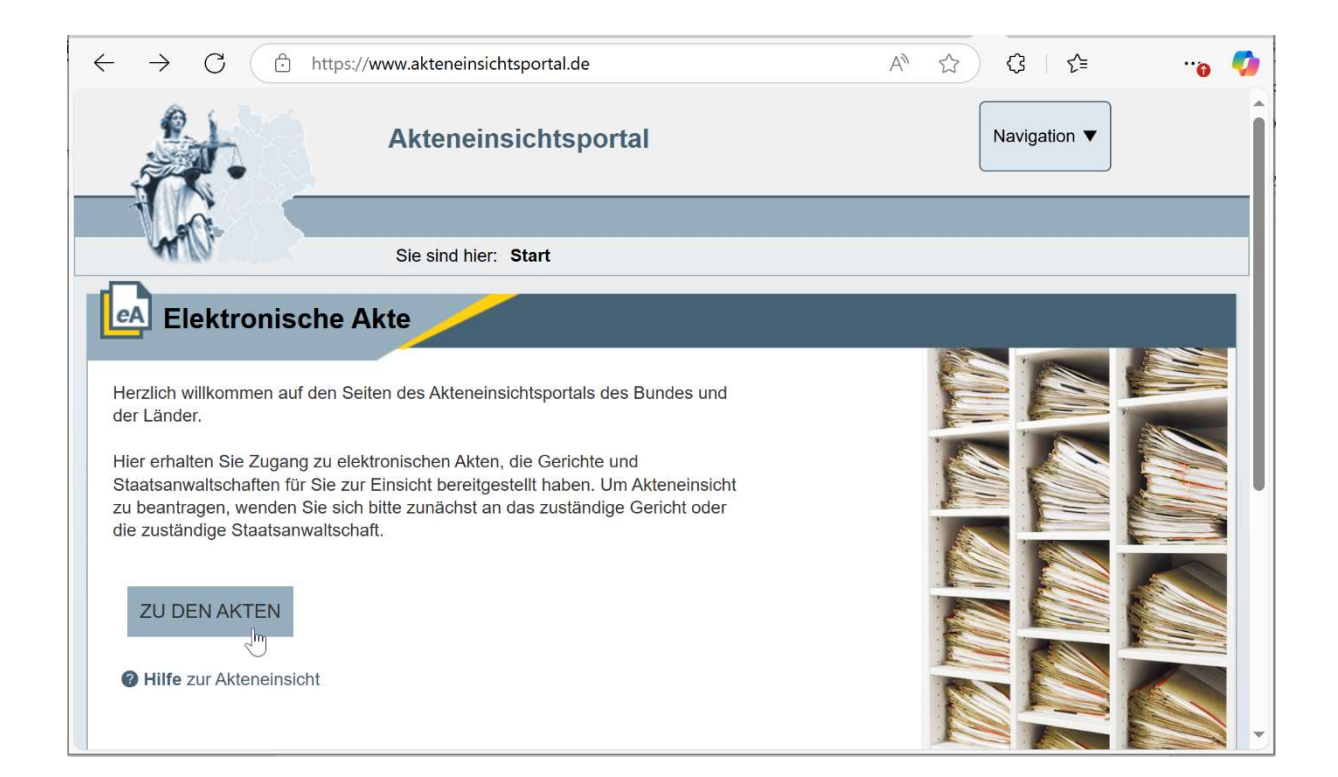

Über den Button "ZU DEN AKTEN" erreichen Sie die Auswahl zur Anmeldung, bei der Sie "SAFE-Verzeichnisdienst der Justiz" auswählen und die Anmeldung starten.

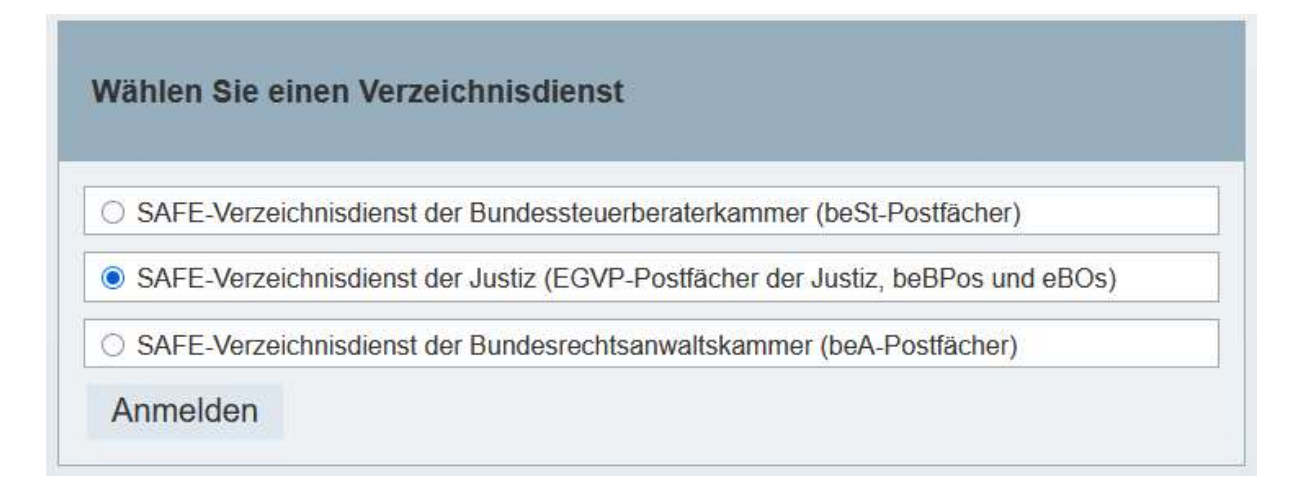

In der darauffolgenden Anmeldemaske melden Sie sich mit dem von Ihnen im MJP vergebenen Benutzernamen und Kennwort an.

|                                        | - |
|----------------------------------------|---|
| Anmelden mit Benutzername und Kennwort |   |
| Benutzername oder SAFE-ID              |   |
|                                        |   |
| Kennwort                               |   |
|                                        |   |
| Anmelden                               |   |
| Kennwort ändern oder Zurücksetzen      |   |

Hinweis: Bitte beachten Sie, dass die SAFE-ID für MJP nicht erforderlich, sondern die Anmeldung nur mit dem von Ihnen im MJP vergebenen Benutzernamen und Kennwort möglich ist. Ebenso ist die Nutzung der Funktion "Kennwort ändern oder zurücksetzen" in dieser Maske für MJP Nutzer ausgeschlossen. Nutzen Sie für notwendige Änderungen Ihres Kennwortes oder Benutzernamens die in diesem Dokument beschriebenen Funktionen für Benutzername und Kennwort unter "Postfach verwalten" im MJP.